| SIS    | SIS Description                   | Internet Native Banner Form                 |                                                                                                    | Faculty & Advisor Self-Service                          |  |
|--------|-----------------------------------|---------------------------------------------|----------------------------------------------------------------------------------------------------|---------------------------------------------------------|--|
| Screen | -                                 |                                             |                                                                                                    |                                                         |  |
| 2      | Name Search                       | GUIALTI                                     | Query student by SSN, Banner ID, name, and birthdate. Limited security.                                                                                                    | Student Information MenuID Selection                    |  |
| 2      | Name Search                       | SOAIDEN                                     | Query student by Banner ID, name, birthdate.<br>Phonetic (sounds like) search available under Options<br>menu. Person search details, SOAIDNS, including<br>general student record and address available under<br>Options menu.  | Student Information MenuID Selection                    |  |
| 2      | Name Search                       | SPAIDEN<br>General Person<br>Identification | Select Banner ID query button. Select Person Search<br>to access SOAIDEN or Alternate ID Search to access<br>GUIALTI.                                                                                                    | Student Information MenuID Selection                    |  |
| 3      | All Addresses                     | SPAIDEN<br>Address<br>Information           | Displays student's address & phone number. Next<br>Block 3x or select Addresses from Options menu.<br>Next Record to view additional addresses. Run query<br>as needed.                                                          |                                                         |  |
| 4      | Permanent Address                 | SPAIDEN<br>Address<br>Information           | Displays student's permanent address & phone<br>number. Next Block 3x or select Addresses from<br>Options menu. Next Record to view additional<br>addresses. Query address type <b>PR</b> as needed.                             | Student Information MenuStudent Addresses<br>and Phones |  |
| 5      | Local Address                     | SPAIDEN<br>Address<br>Information           | Displays student's local address & phone number.<br>Next Block 3x or select Addresses from Options menu.<br>Next Record to view additional addresses.                                                                            |                                                         |  |
| 6      | Billing Address                   | SPAIDEN<br>Address<br>Information           | Displays student's billing address & phone number.<br>Next Block 3x or select Addresses from Options menu.<br>Next Record to view additional addresses.                                                                          |                                                         |  |
| 7      | BIO/ Demographic<br>Information 1 | SPAPERS                                     | Displays student's gender, birth date, age, social<br>security number, confidentiality flag, citizenship,<br>ethnicity, marital status, and deceased date.<br>Residency (in state/out-of-state) noted on SGASTDN<br>and SAAADMS. |                                                         |  |
| 8      | BIO/ Demographic<br>Information 2 | SPAPERS                                     | General Person                                                                                                    |                                                         |  |
| 9      | BIO/ Demographic<br>Information 3 | SPAPERS                                     | General Person                                                                                                    |                                                         |  |

| SIS    | SIS Description                                 | Internet Native Banner Form |                                                                                                    | Faculty & Advisor Self-Service                                                                                         |
|--------|-------------------------------------------------|-----------------------------|----------------------------------------------------------------------------------------------------|----------------------------------------------------------------------------------------------------|
| Screen |                                                 |                             |                                                                                                    |                                                                                                    |
| 10     | Student Electronic Access                       | GOAEMAL                     | E-Mail Address                                                                                                    | Student Information MenuStudent Email<br>Address                                                                       |
| 11     | Info Release Restriction                        | SPAPERS                     | Displays confidentiality flag                                                                                                    |                                                                                                    |
| 17     |                                                 | SPAEMRG                     | Emergency Contact                                                                                                    |                                                                                                    |
| 20     | Student Phone Numbers                           | SPATELE                     | General Person Telephone                                                                                                    | Student Information MenuStudent Addresses and Phones                                                                   |
| 41     | Screen Access                                   |                             | Not available in Banner                                                                                                    |                                                                                                    |
| 48     | Holds and Comments                              | SOAHOLD                     | Enter and release holds.                                                                                                    | Student Information MenuView Holds                                                                                     |
| 48     | Holds and Comments                              | SPACMNT                     | Person Comment. General comments available for all                                                                                                    |                                                                                                    |
|        |                                                 |                             | offices to review.                                                                                                    |                                                                                                    |
| 98     | Holds and Comments -<br>RU                      | SPACMNT                     | Person Comment. General comments available for all offices to review.                                                                                                    |                                                                                                    |
| 101    | SR Menu                                         |                             | Not applicable in Banner                                                                                                    |                                                                                                    |
| 102    | Name Search                                     | SOAIDEN                     | Query student by Banner ID, name, birthdate.<br>Phonetic (sounds like) search available under Options<br>menu. Person search details, SOAIDNS, including<br>general student record (major, college, degree) and<br>address available under Options menu. | Student Information MenuID Selection                                                                                   |
| 103    | Personal Data<br>Anticipated Completion<br>Date | SGASTDN                     | Completion noted under To Term:<br>OptionsGraduation Data                                                                                                    | Student Information MenuStudent Information                                                                            |
| 104    | Class Status                                    | SFAREGS                     | Student Course Registration                                                                                                    |                                                                                                    |
| 105    | Course Section Scan                             | SSASECQ,<br>SSASECT         | Query course, section, CRN, subject, title, duration, enrollment max, etc.                                                                                                    | Class Scheduleselect underlined section title for enrollment and class restrictions                                    |
| 107    | Class List                                      | SFASLST<br>SFAALST          | Shows class roster (Banner ID, name, status, midterm<br>and final grades) by term and CRN. SFAALST allows<br>entry of Late Date Attended.                                                                                                    | Summary Class List. Select <i>Enter CRN</i><br><i>directly</i> to view class list for section you are<br>not teaching. |
| 108    | Wait List                                       | SFASLST                     | Shows class roster (Banner ID, name, status, midterm and final grades) by term and CRN                                                                                                    |                                                                                                    |
| 109    | Student Schedule                                | SFAREGQ                     | Shows student schedule by term. Access Registration<br>History SFARHST under Options menu.                                                                                                    | Student Information MenuStudent Schedule                                                                               |

| Anu-Student Information |
|-------------------------|
| AnuStudent Information  |
|                         |
|                         |
|                         |
| IenuStudent Information |
|                         |
| IenuStudent Information |
|                         |
|                         |
|                         |
| r Student Information   |
| nscript                 |
| ·                       |
| 1enuAcademic            |
|                         |
|                         |
| IenuStudent Schedule    |
|                         |
|                         |
|                         |
|                         |
|                         |
|                         |
|                         |
|                         |
|                         |
|                         |
|                         |
|                         |
|                         |
|                         |
|                         |
|                         |

| SIS    | SIS Description                    | Internet Native Banner Form |                                                                                                    | Faculty & Advisor Self-Service                                                         |  |
|--------|------------------------------------|-----------------------------|----------------------------------------------------------------------------------------------------|----------------------------------------------------------------------------------------|--|
| Screen | -                                  |                             |                                                                                                    |                                                                                        |  |
| 129    | Course Section<br>Maintenance      | SSASECT                     | Shows section information by term and CRN. Includes<br>subject, section number, campus, status, CEU and<br>contact hours. Indicate availability on web.<br>OptionsAssigned Instructors<br>OptionsAssigned Meeting Times<br>OptionsSections Enrollment Info | Class Scheduleselect underlined section title<br>for enrollment and class restrictions |  |
| 130    | Course Section Meeting<br>Schedule | SSASECT                     | OptionsScheduled Meeting Times                                                                                                    | Class Schedule                                                                         |  |
| 131    | Course Section Tallies             | SSASECQ                     | Displays classes closed                                                                                                    |                                                                                        |  |
| 132    | Faculty Load                       | SSASECT                     | OptionsFaculty Load                                                                                                    |                                                                                        |  |
| 134    | Code List                          |                             | Not available in Banner. All values/codes are maintained in validation and rule tables.                                                                                                    |                                                                                        |  |
| 136    | Transcript                         | SHATERM                     | Academic standing, total GPA, attempted, passed,<br>earned hours by term.<br>OptionsTerm GPA and Crse Details for GPA and<br>course list by term.                                                                                                    | Student Information MenuAcademic<br>Transcript                                         |  |
| 136    | Transcript                         | SHACRSE                     | Course list by sudent. Select details button to left of term for section details.                                                                                                    | Student Information MenuRegistration History                                           |  |
| 136    | Transcript                         | SGASTDN                     | Student program, college, degree, major                                                                                                    | Student Information MenuStudent Information                                            |  |
| 139    | Registration Audit Trail           | SFASTCA                     | Student Course Registration Audit                                                                                                    | Student Information MenuRegistration History                                           |  |
| 140    | Equivalency Maintenance            | SHATATR                     | Transfer Course Articulation                                                                                                    |                                                                                        |  |
| 141    | Transfer Credit<br>Maintenance     | SHATRNS                     | Transfer Course Information                                                                                                    |                                                                                        |  |
| 142    | Transfer Credit<br>Articulation    | SHATAEQ                     | Transfer Articulation Evaluation. Student subject, course, credit, title and equivalent by institution.                                                                                                    |                                                                                        |  |
| 143    | Transfer Credit Awarded            | SHATRNS                     | Shows transfer credit awarded                                                                                                    | Student Information MenuAcademic<br>Transcript                                         |  |
| 148    | Reg Holds and<br>Comments          | SOAHOLD                     | Enter and release holds.                                                                                                    | Student Information MenuView Holds                                                     |  |

| SIS    | SIS Description         | Internet Native Banner Form |                                                     | Faculty & Advisor Self-Service           |
|--------|-------------------------|-----------------------------|-----------------------------------------------------|------------------------------------------|
| Screen | •                       |                             |                                                     |                                          |
| 148    | Reg Holds and           | SGASTDN                     | Registrar comments use SGASTDN, OptionsStudent      |                                          |
|        | Comments                | SPACMNT                     | Comment. Use SPACMNT for general comments           |                                          |
|        |                         |                             | available for all offices to review.                |                                          |
| 206    | Admissions Application  | SAAADMS                     | Shows date applied, entry term, college, major,     |                                          |
|        |                         |                             | program, residency status, decision, decision date, |                                          |
|        |                         |                             | Options Withdrawl Information                       |                                          |
|        |                         |                             | Options - William Information                       |                                          |
| 207    | Admissions Requirements | SAAADMS                     | Shows if outstanding requirements Go to SAAACKI     |                                          |
| 201    |                         | OAAADINO                    | for Admissions Application Checklist                |                                          |
| 208    | Report FlagsStudent     | SAAADMS                     | Next block 4x or OptionsSources. Outside Interests  |                                          |
|        | Interests               |                             | and Comments. Select outside interest codes from    |                                          |
|        |                         |                             | STVINTS.                                            |                                          |
| 209    | High School Information | SOAHSCH                     | High School Information                             |                                          |
| 210    | Test Scores             | SOATEST                     | Test Score Information                              | Student Information MenuView Test Scores |
|        |                         |                             |                                                     |                                          |
| 211    | College History         | SOAPCOL                     | Shows other colleges student attended. Notes if     |                                          |
|        |                         |                             | transcript has been received and reviewed.          |                                          |
| 221    | Test Score Display      | SOATEST                     | Test Score Information                              | Student Information MenuView Test Scores |
| 245    | Graduate Tracking       | SOAAPPT                     | Contact Type ADV for sent to advisor and OFE for    |                                          |
|        |                         |                             | offer extended                                      |                                          |
| 248    | AM Holds and Comments   | SOAHOLD                     | Enter and release holds.                            | Student Information MenuView Holds       |
| 248    | AM Holds and Comments   | SAAADMS                     | Admissions comments use SAAADMS, next block 4x      |                                          |
|        |                         | SPACMNT                     | to Comment. Use SPACMNT for general comments        |                                          |
|        |                         |                             | available for all offices to review.                |                                          |
| 335    |                         | STVSBGI                     | Source Background Institution Codes                 |                                          |
| 348    | Holds and Comments      | SOAHOLD                     | Enter and release holds.                            | Student Information MenuView Holds       |
| 348    | Holds and Comments      | RHACOMM                     | Financial Aid comments use RHACOMM. Use             |                                          |
|        |                         | SPACMNT                     | SPACMNT for general comments available for all      |                                          |
|        |                         |                             | offices to review.                                  |                                          |
| 407    | Tuition Calculation     | SFAREGF                     | Student Course/Fee Assessment Query                 |                                          |

| SIS    | SIS Description      | Internet Native Banner Form |                                                    | Faculty & Advisor Self-Service                |
|--------|----------------------|-----------------------------|----------------------------------------------------|-----------------------------------------------|
| Screen |                      |                             |                                                    |                                               |
| 409    | Account Snapshot     | TSAAREV                     | Account Detail Review Form - Student               |                                               |
| 448    | Holds and Comments   | SOAHOLD                     | Enter and release holds.                           | Student Information MenuView Holds            |
| 448    | Holds and Comments   | TGACOMC                     | Bursar comments use TGACOMC Comment Central.       |                                               |
|        |                      | SPACMNT                     | Use SPACMNT for general comments available for all |                                               |
|        |                      |                             | offices to review.                                 |                                               |
| 457    | Bill/Sched           |                             | Last date student attended class by student? This  |                                               |
|        |                      |                             | data collected on SFAALST. Not available on a      |                                               |
|        |                      |                             | Banner form searchable by Banner ID.               |                                               |
| 477    | Bill/Sched           | TSAAREV                     | Account Detail Review Form - Student               |                                               |
| 601    | On Course Menu       | n/a                         | In Banner main menu select Student menu, then      |                                               |
|        |                      |                             | select Curriculum, Advising, and Program Planning  |                                               |
|        |                      |                             | [CAPP]                                             |                                               |
| 606    | Degree Index List    | SMIPROG                     | Existing Program Inquiry. Shows list of programs   |                                               |
| 054    |                      | 01450014                    | available to run CAPP.                             |                                               |
| 651    | Student Degree Plan  | SMARQCM                     | Compliance Request Management                      |                                               |
| 654    | Course Exceptions    | SMASADJ                     | Student Largets, Walvers & Substitutions           |                                               |
| 656    | Advisor inotations   | SMASADJ                     | Notes made regarding reason for course,            |                                               |
| 691    | Student Degree Audit | SMADOCM                     | Substitutions, waivers, etc.                       | Student Information Manue Degree Evoluction   |
| 001    | Student Degree Addit | SIVIARQUIVI                 | and view planned courses, create and view bardcony | Sudent mornation MenuDegree Evaluation        |
|        | Request              |                             | and view planned courses, create and view hardcopy |                                               |
| 11A    | Quick Admit          | SAAQUIK                     | Generate ID enter address and phone gender DOB     |                                               |
|        | Guion / Kurrin       | o, a loon                   | college degree major entry term residency level    |                                               |
|        |                      |                             |                                                    |                                               |
| 12R    |                      | SCAPREQ                     | Catalog Pre-requisite and Test Score Restrictions  | Class Scheduleselect underlined section title |
|        |                      |                             |                                                    | for pre-requisite and test score restrictions |
| 404    |                      | 0545500                     |                                                    |                                               |
| 104    | Call NO. Reg/Dr/Add  | SFAREGS                     | Student Course Registration                        |                                               |
| 104    |                      |                             | Course Detail Information                          |                                               |
| 104    |                      | JUADETL                     |                                                    |                                               |

| SIS              | SIS Description                            | Internet Native Banner Form   |                                                                                                    | Faculty & Advisor Self-Service                                                         |  |
|------------------|--------------------------------------------|-------------------------------|----------------------------------------------------------------------------------------------------|----------------------------------------------------------------------------------------|--|
| Screen           |                                            |                               |                                                                                                    |                                                                                        |  |
| 1F*              | Faculty Management                         | SIAFPER<br>SIAINST<br>SIAFDEG |                                                                                                    |                                                                                        |  |
| 1F5              | Faculty Teaching<br>Schedule               | SIAASGQ                       | Faculty Schedule Query                                                                                                    | Faculty Detail Schedule or Week at a Glance                                            |  |
| 1FM              | Faculty Management<br>Menu                 |                               | Not available in Banner                                                                                                    |                                                                                        |  |
| 1G7              | Grade Verification Roster                  | SFAALST                       | Class Attendance Roster                                                                                                    | Final Grades **Only available to faculty teaching section                              |  |
| 1R5              | Course Section Scan                        | SSASECQ                       | Query course, section, CRN, subject, title, duration, enrollment max, etc.                                                                                                    | Class Scheduleselect underlined section title<br>for enrollment and class restrictions |  |
| 1T1              | Transcript Request                         | SHARQTC                       | Transcript Request                                                                                                    |                                                                                        |  |
| 2G6              | Transfer and Graduate<br>Application Entry | SAAADMS                       | Shows date applied, entry term, college, major,<br>program, residency status, decision, decision date,<br>outstanding requirements, application fee                                                                                   | Student Information MenuStudent Information                                            |  |
| 705<br>Rowanized |                                            | TSAMASS                       | Billing Mass Data Entry Form - Student                                                                                                    |                                                                                        |  |
| CAL              |                                            | SOATERM                       | Term Control                                                                                                    |                                                                                        |  |
| GRD              | Grade Display                              | SHATERM                       | Shows student's first term attended, last term<br>attended, academic standing, institution hours/GPA,<br>transfer hours/GPA, and overall GPA.<br>OptionsTerm GPA and Course Detail Information for<br>course list, grads, GPA by term | Student Information MenuAcademic<br>Transcript                                         |  |
| SP1              | Academic Maintenance                       | SHACRSE                       | Course Summary                                                                                                    |                                                                                        |  |
| V03              | Personal DataPIN                           | GOATPAD                       | Third Party Access Audit. Limited security. May have access to GOATPAC to reset and immediately expire PIN.                                                                                                    |                                                                                        |  |